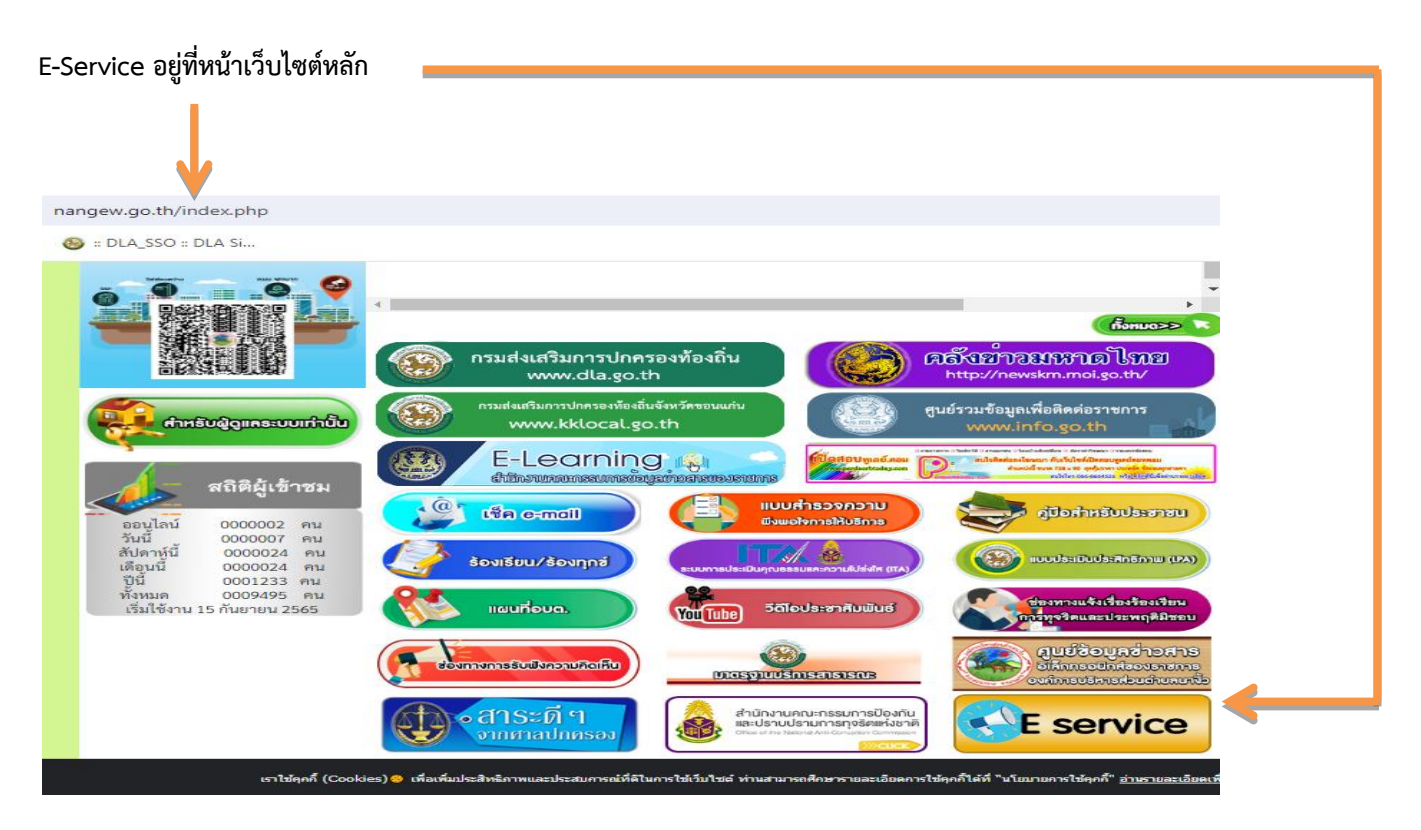

รายละเอียดวิธีการใช้งานระบบการให้บริการ

## วิธีการใช้งานระบบการให้บริการ E - Services

การเข้าสู่หน้าเว็บไซต์ E - Services

๑. เปิดโปรแกรม browser

๒. พิมพ์ ชื่อหน่วยงาน หรือ URL ของเว็บไซต์หน่วยงาน <u>https://www.nangew.go.th</u> และคลิก Enter
 จะปรากฏ หน้าหลักของเว็บไซต์

| 👻 🖲 องด์การบริหารส่วนทำบลนางั้ว อำเภะ 🗙    | +                         |                                                                                                    |            |
|--------------------------------------------|---------------------------|----------------------------------------------------------------------------------------------------|------------|
| ← → C 😁 nangew.go.th/ind                   | ex.php                    |                                                                                                    | ©n Q ☆     |
| 🍥 TWP: Thai Water Plan 🛛 🚳 :: DLA_SSO :: D | A Si                      |                                                                                                    |            |
|                                            | evánsu                    | สิการสอบสำบล UND<br>สัมธรรมชาติ อาสาร                                                              | the second |
|                                            |                           |                                                                                                    |            |
|                                            | uínia tribuna tra         | Instructure equilation                                                                             |            |
|                                            | Curristinardiar Section 2 | อักฏู่มีมีไดมี<br>มีมีการย์เอนเห็นของอัง<br>แต่แนกั (ก็ถูกจะเริ่มหวัด<br>เส้นแก้ (ก็ถูกจะเริ่มหวัด | s Randsoo  |

m. ปุ่มบริการประชาชนออนไลน์ E–Service จะอยู่บริเวณหน้าหลักของเว็บไซต์ด้านล่าง ตรงขวามือ หน้า เว็บไซต์

๔. คลิกที่ "E-Service อบต.นางิ้ว"

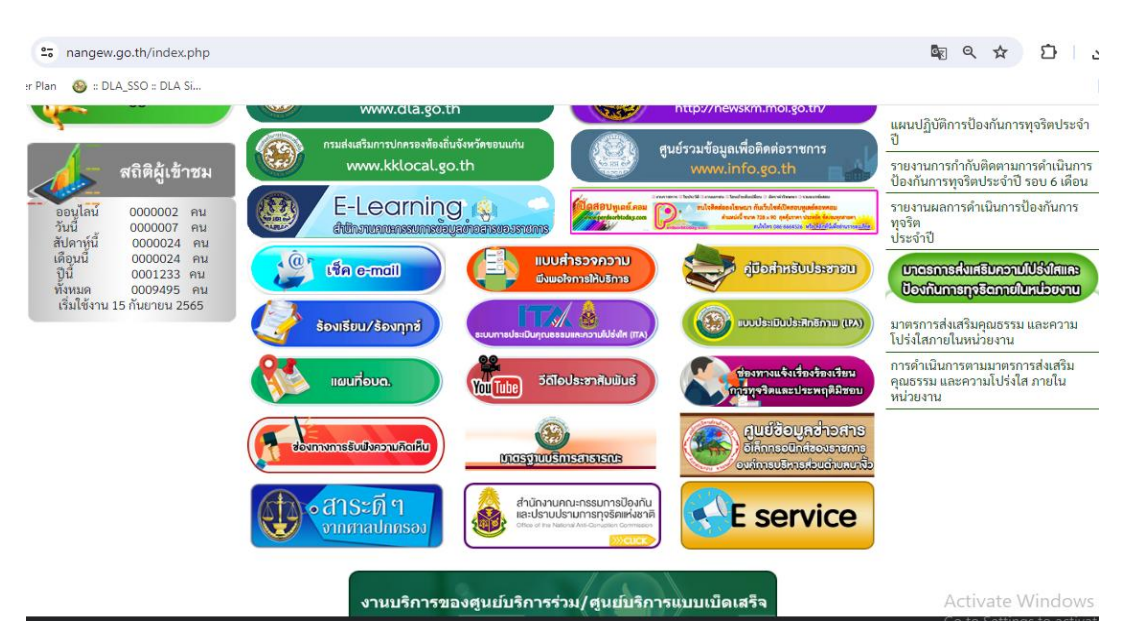

| nangew.go.th/eservice.php |                                      |                                                                                                    |                                                                                                    | © ☆ Ď                                   |
|---------------------------|--------------------------------------|----------------------------------------------------------------------------------------------------|----------------------------------------------------------------------------------------------------|-----------------------------------------|
| ⑧ = DLA_SSO = DLA Si      |                                      |                                                                                                    |                                                                                                    |                                         |
|                           |                                      |                                                                                                    |                                                                                                    |                                         |
|                           |                                      |                                                                                                    |                                                                                                    |                                         |
|                           |                                      | and a state of the state of the |                                                                                                    |                                         |
|                           |                                      | บริการประชาชน E-Serv                                                                                                    | ice                                                                                                    |                                         |
|                           | แบบฝอร์ม<br>กำร้องขอน้าอุปโกค-บอิโกก | ແຈ້งส่อมเสมไฟฟ้า<br>ค่องสว่างในหมู่บ้านที่สำรุด<br>(ในเซตพื้นที่ อบด.นางั่ว)                                                                                                    | ขออนุญาติก่อหร้าง<br>ถัดแปพง ช็อกอน เคลื่อนข้าย<br>หรือเปลี่ยนการใช้อาการ<br>ตามพระราชปัญญัติกอบคุม<br>อาการ พ.ศ. 2522 |                                         |
|                           | แจ้งเรื่องร้องเรียน<br>การทุจธิต     | ตรวจสอบสิทธิ<br>เงินอุดหนุนเด็กแรกเกิด                                                                                                    | นผนที่<br>อบต.บาร้อ                                                                                                    |                                         |
|                           |                                      |                                                                                                    |                                                                                                    | Activate Windo<br>Go to Settings to act |

**๕.** เมื่อคลิกเรียบร้อยแล้ว จะปรากฏหน้าบริการ E-Service "ระบบยื่นคำร้องขอรับบริการออนไลน์องค์การ บริหารส่วนตำบลนางิ้ว" เพื่อลงทะเบียนใช้บริการ และกรอกข้อมูลให้ครบถ้วนตามแบบฟอร์ม เมื่อกรอก ข้อมูล ครบถ้วนเรียบร้อยแล้วกด "ส่ง"

|                                                                                                    | ระบบแจ้งการข่อมแขมไฟฟ้าต้องสว่าง<br>ในหมู่บ้านที่ข้ารูด<br>องค์การบริหารส่วนตำบอนนริ่ว                                                                                                    | ของนุญาติก่อสร้าง คัดแปอง ร้อยอน<br>เคอียนข้าย หรือเปลี่ยนการใช้อาลาร<br>สามพระราชบัญญัติควบคุมอาลาร พ.ศ. 2522                                                                                                    |
|----------------------------------------------------------------------------------------------------|----------------------------------------------------------------------------------------------------|----------------------------------------------------------------------------------------------------|
| แบบฟอร์มคำร้องขอน้ำอุปโภค-บริโภคองค์การ<br>บริหารส่วนตำบลนางิ้ว<br>๛ุษณะมฑรษฐกแล้ con สไปรัตย์<br>ระบรายใหร่อมระเร่างที่เรียงในชุชี Google เมือดแล้รไหละไหล่อแร่สะบทเล่นร้<br>* ระบรายใหร่อมระเร่างที่เรียง<br>ชื่อ-สกุอ * | แจ้งช่อมแช่มไฟฟ้าส่องสว่างในหมู่บ้านที่<br>ข้ารุด (ในเขดพื้นที่อบด.นางั้ว)<br>™หมดท้องการขอมแส้งฟ้าเป้ต้องน เห่ม สายหนับว่น พระการ องค่ง<br>พระการและสว¥อุคสามโอก สมัชบุร์<br>เริ่างกับรายใน<br>"ระบุรายในสายหนายสระปอง | ขออนุญาติก่อสร้าง ดัดแปลงรี้อกอน เคลื่อน<br>ย้าย หรือเปลี่ยนการใช้อาคาร ดามพระราช<br>บัญญัติควบคุมอาคาร พ.ศ. 2522<br>มีสามาลต่อลุลสินร้อมสำหน่างเริ่ม 37 นิโชามิบตราชาร กละประชิลต่อไท้หนา<br>ในสามาลต่อลุลสินร้อมสำหน้างเริ่ม<br>สีสามาลต่อลุลสินร้อมสามารถในสามารถ เรื่องการสอบการถึงสุนที่<br>เรื่องการสอบการสามารถ เรื่องการการการการการการการการการการ<br>การการการสามารถ เรื่องการการการการการการการการการการการการการก |
| 414015314G                                                                                                    | 5                                                                                                    | *ระบุร่าเป็นสาคาสร้าเป็น<br>มีสวามประสงค์ที่จะสำเนินการ *                                                                                                    |
| วันที่ส่งนำอุบโคล ใช้โคล *<br>ระดั<br>พระพ./dd/yyyy 🖸                                                                                                    | ที่อยู่เหมาะเป็ดหม้าน *<br>คำเลขรองลูด                                                                                                    |                                                                                                    |
| <mark>แร้งเรื่องร้องเรียน<br/>แห่งกวามเหล่อและเจ้ว</mark><br>ข้อมูลผู้กล่าวหาร้องเรียน                                                                                                    | ระบบหาววจสอบสถานะสิทธิ<br>โครงการเงินอุดหนุนเพื่อการเอียงดูเด็กแรกเกิด<br>ระบุเลขประจำดัวประบายแล้ดแรกเด็ด :                                                                                                    | E sedimisizanti C y C dusukanti E sedimisizanti E y E dusukukanti E y E dusukukanti E y E dusukukanti E y E dusukukanti E y E dusukukanti E y E y E dusukukanti E y E y E y E y E y E y E y E y E y E                                                                                                    |
| รมอุกสร.ส.978ganal.com สตับปัญชิ<br>😪 ในไปร่วมกัน<br>* สนุว่าเป็นสำนานที่ร่าเป็น                                                                                                    | <ul> <li>*เปลี่ยารูปไหมโดยคลิกที่รูป <sup>การเป็นประเภาท</sup></li> <li>Q สำหารังบูล C เป็นสังหาไหน่</li> </ul>                                                                                                    |                                                                                                    |
| ขึ้องนามสกุล *<br>สารอยของคุณ                                                                                                    |                                                                                                    | avánsušnschudnuaurůz<br>whra<br>whra<br>anufsuns<br>anufsuns<br>anufsuns                                                                                                    |
| หมายเลขบัตรประชาชน *<br>สำคอบของคุณ                                                                                                    | <b>แจ้งข้อคำถามและข้อร้องเรียน</b><br>สำนวนผู้ใช้งานขณะนี้ 272 ราย                                                                                                    | massu 55 electiu<br>3 D B 3 C Harmonica Commissione                                                                                                    |
| ที่อยู่ *                                                                                                    |                                                                                                    | ellumo dufin ledikto böllifitstani ast<br>sime KZAKOKS (Abushan Tetreksjonia pauli 4004 in betwee buyana 20 a                                                                                                    |

๖. เจ้าหน้าที่จะได้รับข้อมูลของท่าน และดำเนินการตรวจสอบข้อมูลรายละเอียด ผ่านระบบของหน่วยงาน
 พร้อมดำเนินการ ปริ้นแบบคำขอรับบริการออนไลน์ เสนอผู้บริหาร พิจารณาอนุมัติ/ไม่อนุมัติและเมื่อผู้บริหารได้
 พิจารณาแล้ว เจ้าหน้าที่จะแจ้งผลการพิจารณาให้ท่านทราบ ผ่านช่องทางการติดต่อที่ท่านได้ระบุโดยเร็ว พร้อม
 ดำเนินการในส่วนที่เกี่ยวข้องต่อไป